## Načtení schéma

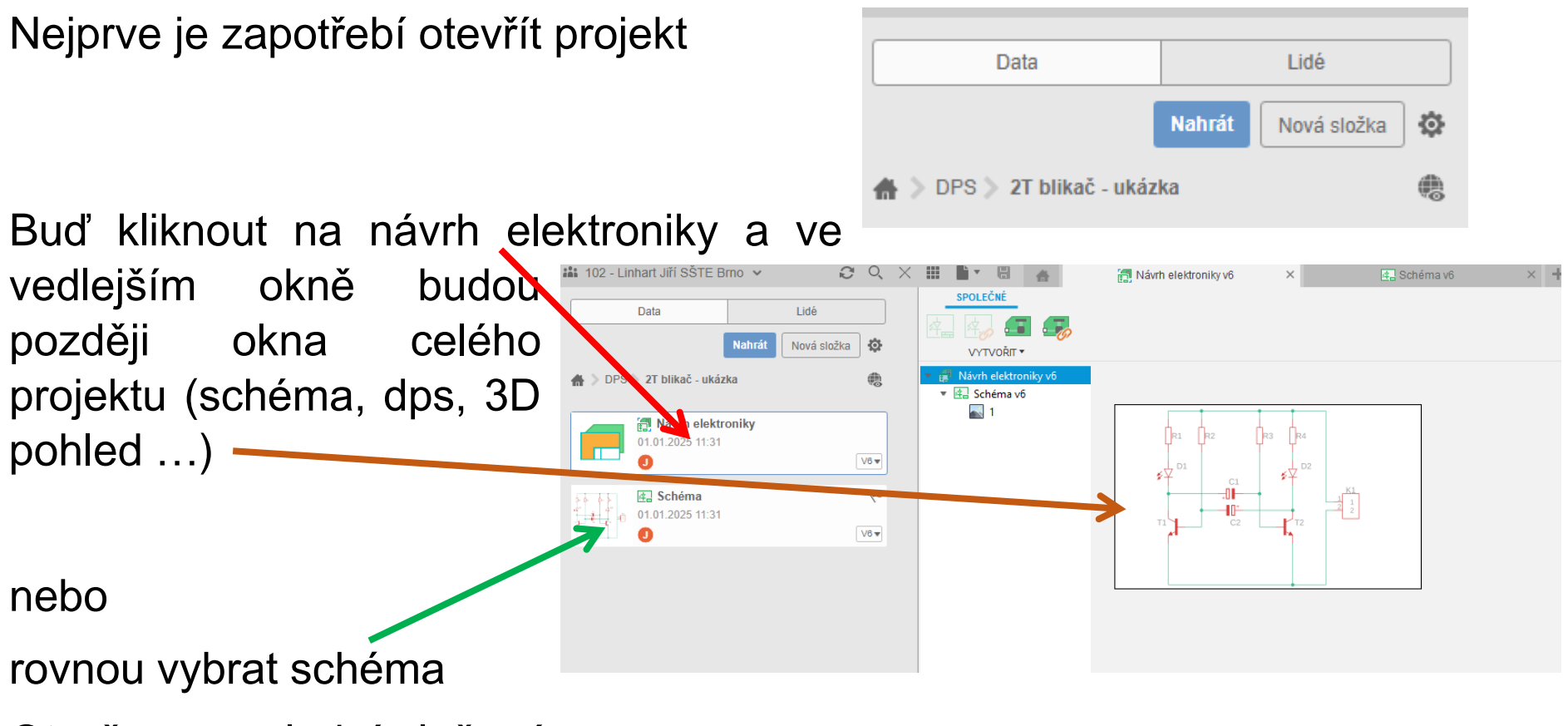

Otevře se poslední uložená verze.

Pokud potřebujete otevřít některou uloženou verzi postupujte: Neklikejte dovnitř okna schématu

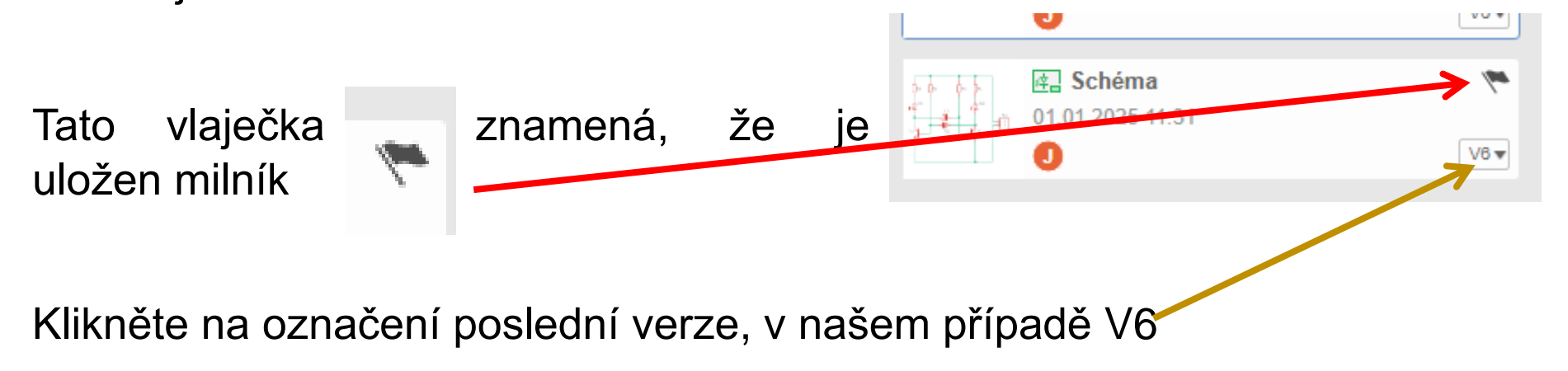

## Vyberte verzi nebo milník, který chcete otevřít.

Najeďte myší vpravo. Klikněte na tečky a 2 31.12.2024 6:37 od Jin Linhart potvrďte otevření.

Položka vytvořena

Tímto způsobem se můžete vrátit.

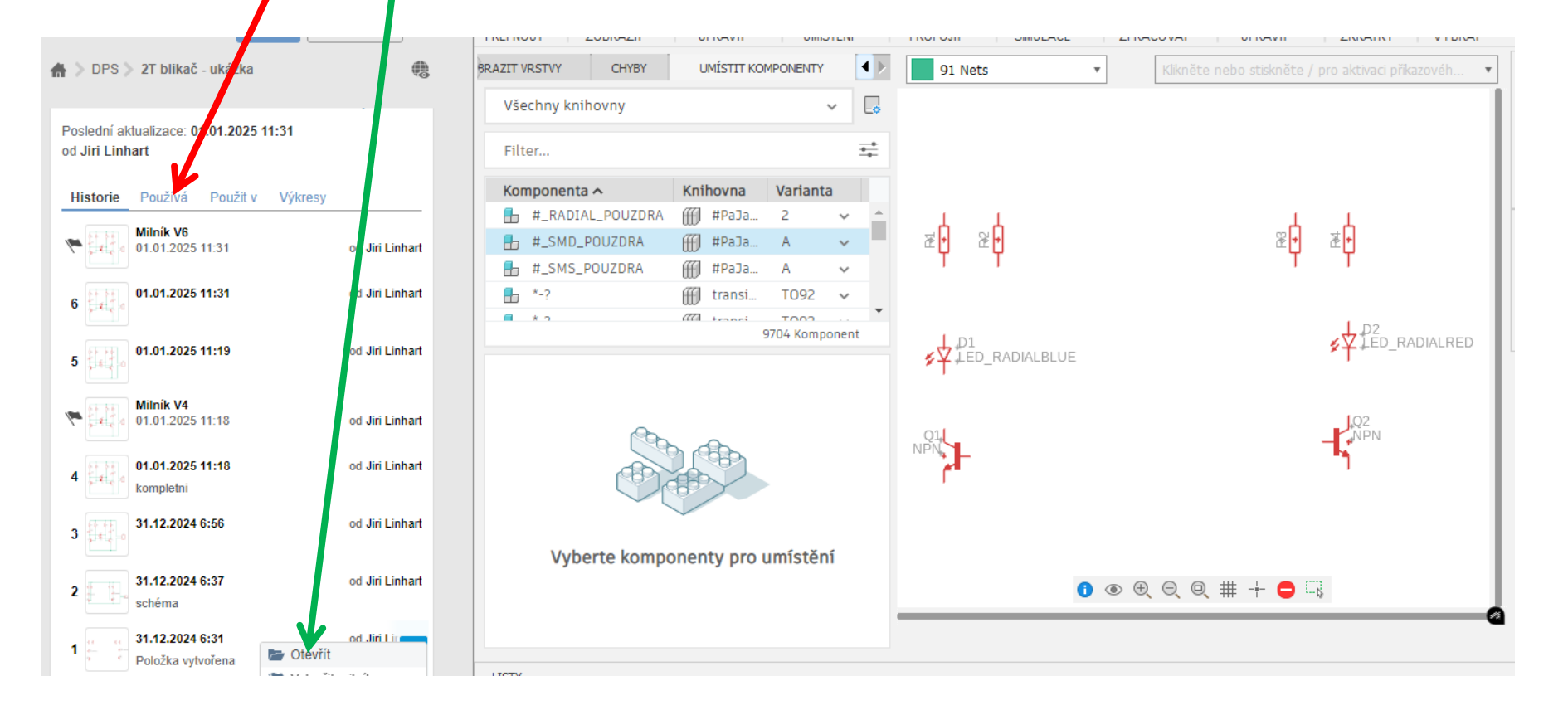